## REFRESH COMPANY DATABASE VIEWS: COMPANY DATABASE DOWNGRADING AND UPGRADING PROCEDURE

## Details

- 1. If running a Branch Accounting company, stop the local Sync Monitor on the server PC.
- 2. Backup the company and ensure **all** users are logged out of the company.
- 3. On the Evolution server PC, log in as agent Admin on the problematic company.
- 4. Go to Administration | System Configuration | System Settings.

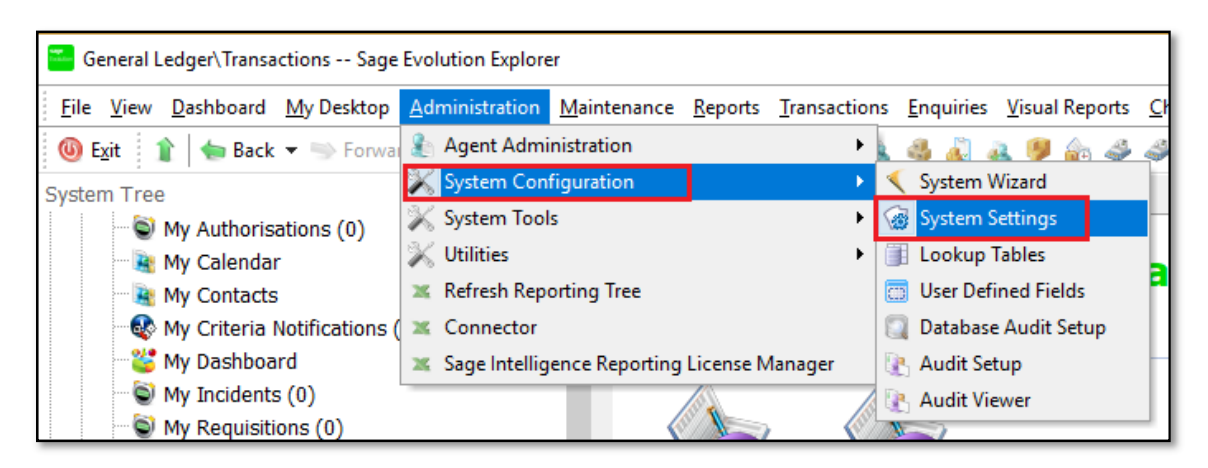

5. Notice the current value of the **Ver\_DB** value on your screen. In my case its **1905** as an example. Your value could be different but it's not a problem at all.

| System Settings       |                      | × |
|-----------------------|----------------------|---|
| Identity 🛆            | Value                | ^ |
| InitBranchCode        | (Global)             |   |
| IsUnicodeDB           | 0                    |   |
| SyncModifiedTriggers  | 0                    |   |
| SyncOffLineProcessing | 0                    |   |
| UseFASLPeriodRounding | 1                    |   |
| UseStdSysTree         | Y                    |   |
| Ver_App               | 7.20.7.000           |   |
| Ver_DB                | 1905 ~DO NOT CHANGE~ |   |
| Ver_DB_TPM            | 662                  |   |
| Ver_DefData           | 1 ~DO NOT CHANGE~    |   |
| Ver_SysFunction       | 512 ~DO NOT CHANGE~  |   |
| Ver_Tree              | 1642 ~DO NOT CHANGE~ |   |
| XECompliant           | 1                    |   |
|                       |                      | ~ |
|                       | OK Cancel            |   |

6. Now change this value to **one** value lower. For example: **1905** becomes **1904** 

| 🐸 System Settings     |                      | × |
|-----------------------|----------------------|---|
| Identity 🛆            | Value                | ^ |
| InitBranchCode        | (Global)             |   |
| IsUnicodeDB           | 0                    |   |
| SyncModifiedTriggers  | 0                    |   |
| SyncOffLineProcessing | 0                    |   |
| UseFASLPeriodRounding | 1                    |   |
| UseStdSysTree         | Y                    |   |
| Ver_App               | 7.20.7.000           |   |
| Ver_DB                | 1904 ~DO NOT CHANGE~ |   |
| Ver_DB_TPM            | 662                  |   |
| Ver_DefData           | 1 ~DO NOT CHANGE~    |   |
| Ver_SysFunction       | 512 ~DO NOT CHANGE~  |   |
| Ver_Tree              | 1642 ~DO NOT CHANGE~ |   |
| XECompliant           | 1                    |   |
|                       |                      | ~ |
|                       | OK Cancel            |   |

7. Very Important:

Always keep the single space between the numerical value and the  $\sim$  symbol.

| ≚ System Settings     |                      | × |
|-----------------------|----------------------|---|
| Identity 🛆            | Value                | ^ |
| InitBranchCode        | (Global)             |   |
| IsUnicodeDB           | 0                    |   |
| SyncModifiedTriggers  | 0                    |   |
| SyncOffLineProcessing | 0                    |   |
| UseFASLPeriodRounding | 1                    |   |
| UseStdSysTree         | Y                    |   |
| Ver_App               | 7.20.7.000           |   |
| Ver_DB                | 1904 ~D NOT CHANGE~  |   |
| Ver_DB_TPM            | 662                  |   |
| Ver_DefData           | 1 ~DO NOT CHANGE~    |   |
| Ver_SysFunction       | 512 ~DO NOT CHANGE~  |   |
| Ver_Tree              | 1642 ~DO NOT CHANGE~ |   |
| XECompliant           | 1                    |   |
|                       |                      | ~ |
|                       | OK Cancel            |   |

8. When done, click the **OK** button above, close the Evolution company and then re-open the company.

9. At this stage you should observe the typical upgrade prompt as seen below. Click the **Yes** button and allow the upgrade to go through.

| Warning |                                                                                                    |  |  |  |  |
|---------|----------------------------------------------------------------------------------------------------|--|--|--|--|
|         | Login to Pastel Evolution                                                                                                    |  |  |  |  |
|         | Database "EVO" requires upgrading to the latest version.                                                                            |  |  |  |  |
|         | This upgrade cannot be undone, and older versions of<br>Pastel Evolution will not be able to access this data after the<br>upgrade. |  |  |  |  |
|         | Please make sure that you have a backup of this database<br>as you will need restore if any errors occur in the upgrade<br>process. |  |  |  |  |
|         | Would you like to upgrade it now?                                                                                                   |  |  |  |  |
|         | <u>Y</u> es <u>N</u> o                                                                                                    |  |  |  |  |

10. If running in a Branch Accounting environment, open and restart the local Evolution Sync Monitor.

In the Sync Monitor also go to Tools | Verify DB

| Sage Evolution Database Synchronisation                                                                                 |                        |                       | And the second second |       |        |        |
|----------------------------------------------------------------------------------------------------|------------------------|-----------------------|-----------------------|-------|--------|--------|
| 🔀 Exit 📔 Connect 😰 Process Now 🔃 Custom Export Enable All Branches Disable All Branches 🔚 Configuration 🚺 Cools 🔹 About |                        |                       |                       |       |        |        |
| Branch                                                                                                    | Last Import            | Last Export           | Extract Update        | nport | Export | Upload |
| 1 Cape Town (CPT)                                                                                                    | 10/08/2016 09:28:02 AM | 10/08/2016 09:28:05 A | Verify DB             |       |        |        |
| 2 Durban (DBN)                                                                                                    | -                      | 05/08/2016 01:49:01 P | FTP Spy               |       |        |        |
| 3 Pretoria (PTA)                                                                                                    | -                      | 05/08/2016 01:49:05 P | Regenerate Checksums  |       |        |        |
|                                                                                                    |                        |                       | [T] Add Archive Items |       |        |        |

11. When done, open the Evolution company and check if the original issue has been resolved.